# **Connecting Sigfox backend to Watson IoT Platform**

# Requirements

- A physical device must be registered and connected to the Sigfox backend.
- A Bluemix application based on the "Internet of Things Platform Starter" boilerplate.
- Access to the Sigfox backend is required to setup the integration towards the Watson IoT Platform application in Bluemix.

## **Steps**

1. Introduction

IoT devices can be connected to the Sigfox network and take benefit from long-range broadcast capabilities. This guide describes how to create a connection between devices of a given Device Type within a Group in the SigFox Backend and an IBM Bluemix application where we'll build an IoT Gateway in order auto register the devices in the Watson Internet of Things platform as individual devices.

The guide takes you through the following steps:

- Create and setup a specific device type and device in the Watson IoT Platform (WIoTP) which will be needed to take care of the authentication between Sigfox backend and the Watson IoT Platform application.
- Create and setup another device type in the WIoTP which will correspond to the device type on the Sigfox backend.
- Create and setup a device type for the Gateway.
- Create the Callback definition in the Sigfox backend to connect it to your Bluemix WIoTP application using the device REST API.
- Create the Node-Red flow in Bluemix to act as an IoT Gateway, which receives data through the REST API, repackage the payload and submits that as MQTT messages
- Create the Node-Red flow to receive the MQTT messages

The starting step of this guide supposes that your Sigfox device is already registered and connected to the Sigfox network. Pushing a message from your Sigfox device is vendor-dependent and is therefore not documented here. The scope focuses on all additional steps required to transmit your Sigfox data to the Watson IoT Platform for further processing.

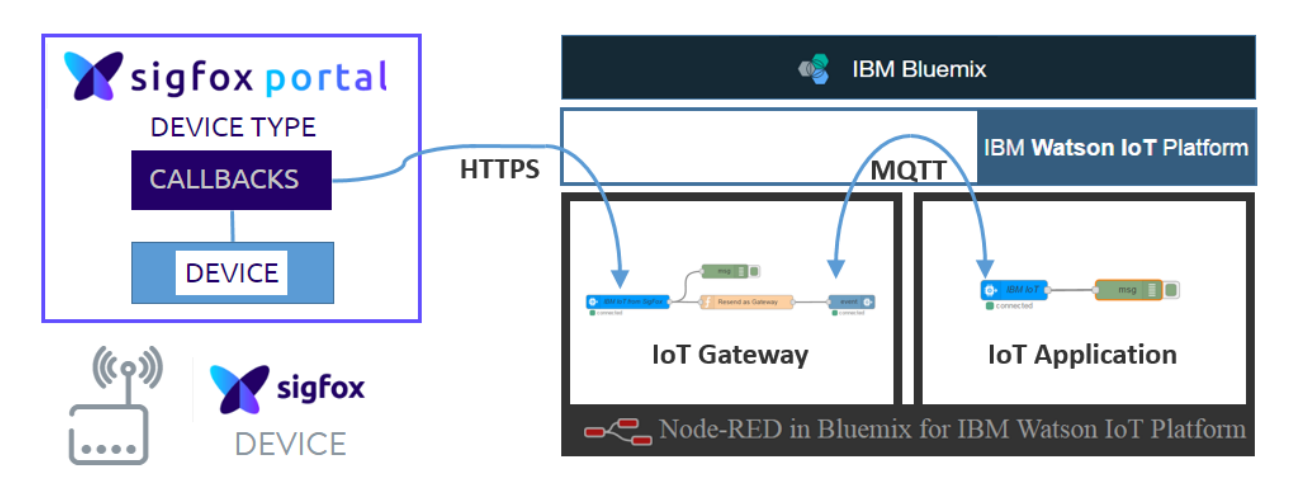

Architecture Overview:

### 2. WIoTP: Create authentication device type and device

Open your application based on the "Internet of Things Platform Starter" boilerplate and navigate to the Watson IoT Platform dashboard.

2.1. Select Devices:

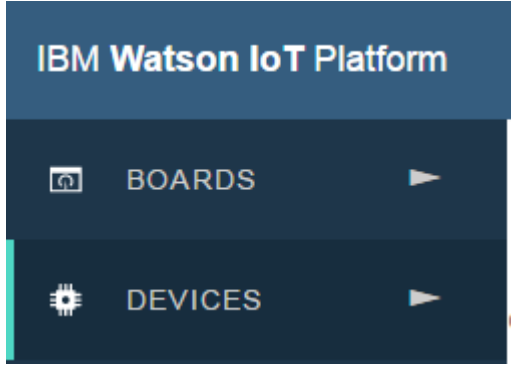

2.2. Select Device Types

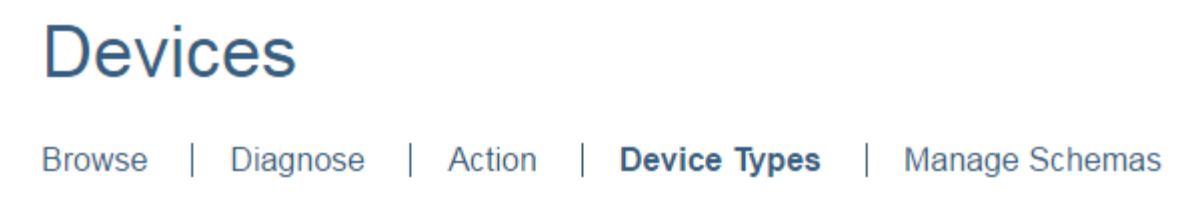

2.3. Create a new Device Type, press +Create Type in the upper right corner:

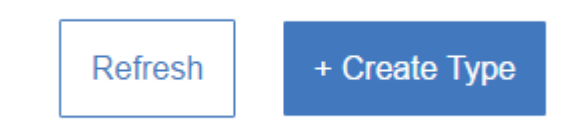

2.4. Click on Create device type

| Create Device Type  |  |
|---------------------|--|
| Create Type         |  |
| Create device type  |  |
| Create gateway type |  |

2.5. Enter a descriptive name for the device type needed for authentication, e.g. SigFoxAuthDevice – and a good description like: This device is needed to authenticate from Sigfox backend.

| Create Device                                                | Туре                                                                            |
|--------------------------------------------------------------|---------------------------------------------------------------------------------|
| General Information                                          |                                                                                 |
| Name                                                         | SigFoxAuthDevice                                                                |
| The device type name is used to ide<br>suitable for API use. | ntify the device type uniquely, using a restricted set of characters to make it |
| Description                                                  | This device is needed to authenticate from Sigfox backend.                      |
| Description<br>The device type description can be            | This device is needed to authenticate from Sigfox backend.                      |

2.6. Press Next (lower right corner), Next, Next, Create and the first device type is created (for this recipe no additional information is entered):

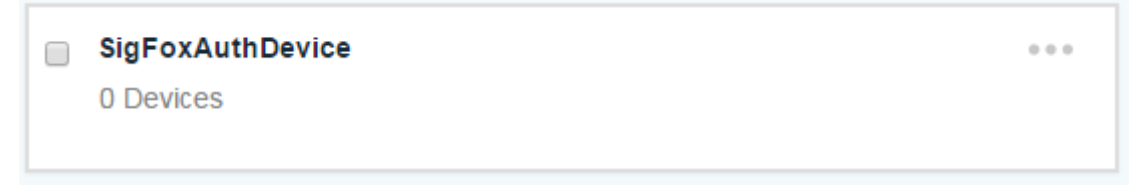

2.7. Now it's time to create the device dedicated to the authorization between Sigfox backend and your WIoTP application. Go to the Browse tab:

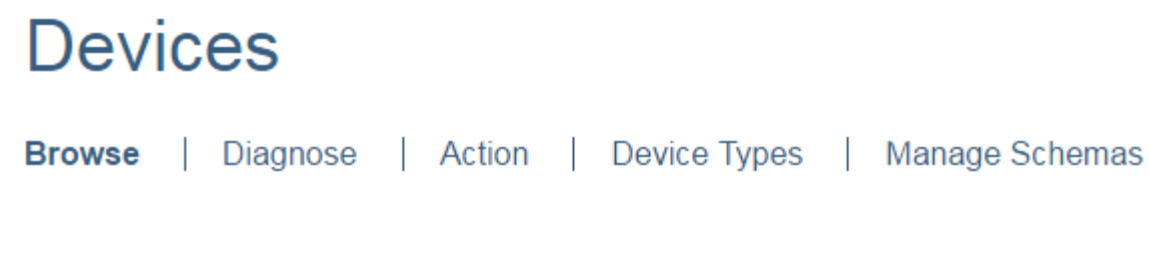

2.8. Then press +Add Device:

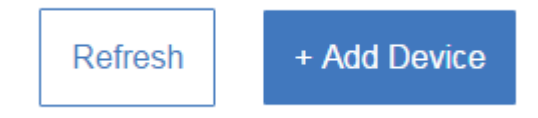

2.9. Select SigFoxAuthDevice at the small widget in the right side and click Next in the lower right corner:

| 0 |
|---|
|   |
| • |
|   |
|   |

2.10. Enter a usable name, e.g. AuthDevice.

| Add Dev                                             | ice                                                                                                    |
|-----------------------------------------------------|----------------------------------------------------------------------------------------------------|
| Device Info                                         |                                                                                                    |
| Device ID is the only the selected device to added. | required information, however other fields are populated according to the attributes set in<br>ype. These values can be overridden, and attributes not set in the device type can be |
|                                                     | AuthDovical                                                                                                    |

2.11. Press Next twice and you have to define an Authentication Token or let the system create in for you. For the purpose of this recipe, I'll define the Token to be AuthToken:

| Provide a token (optional) | AuthToken |  |
|----------------------------|-----------|--|
|                            |           |  |

2.12. Press Next and Add. **Please make a note of the information, as you will need it later** (even the Organization ID, which I have hidden):

| Organization ID       |                  |  |
|-----------------------|------------------|--|
| Device Type           | SigFoxAuthDevice |  |
| Device ID             | AuthDevice       |  |
| Authentication Method | token            |  |
| Authentication Token  | AuthToken        |  |
|                       |                  |  |

2.13. Close the dialogue, and you will now browse the devices:

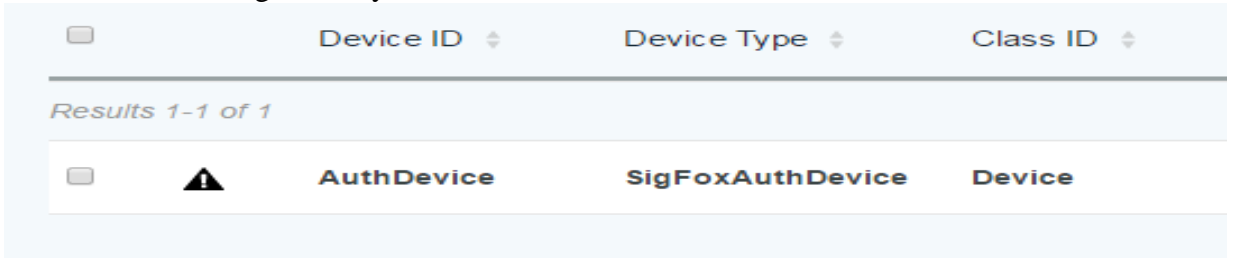

#### 3. WIoTP: Create Sigfox device type

We will now create the device type for the actual Sigfox devices.

3.1. Select Devices:

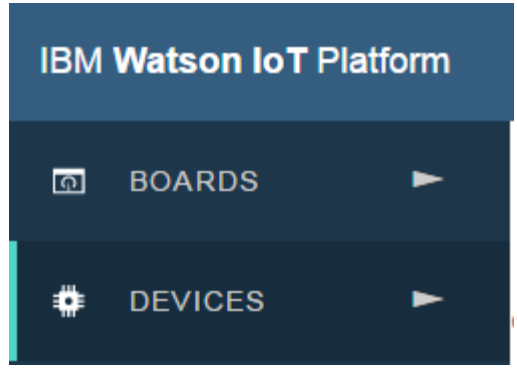

3.2. Select Device Types

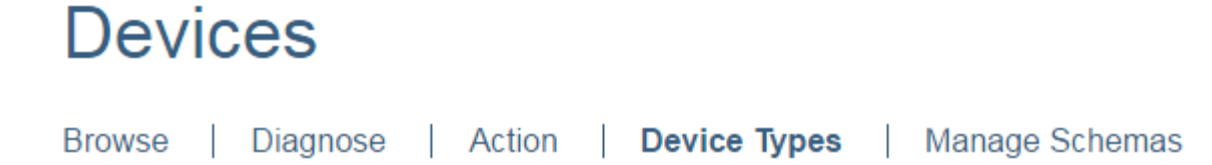

3.3. Create a new Device Type, press +Create Type in the upper right corner:

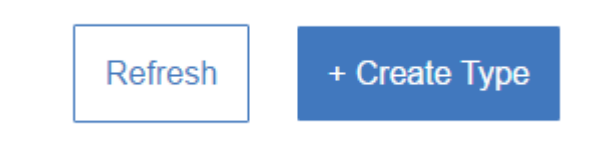

3.4. Click on Create device type

| Create Device Type  |  |
|---------------------|--|
| Create Type         |  |
| Create device type  |  |
| Create gateway type |  |
|                     |  |

3.5. Enter a descriptive name for the device type for the Sigfox device, e.g. SigFoxDevice – and a good description 🙄 :

| General Information                                        |                                                                                |
|------------------------------------------------------------|--------------------------------------------------------------------------------|
| Name                                                       | SigFoxDevice                                                                   |
| The device type name is used to iden suitable for API use. | tify the device type uniquely, using a restricted set of characters to make it |
| Description                                                | Sigfox device                                                                  |
| The device type description can be us                      | sed for a more descriptive way of identifying the device type.                 |

3.6. Press Next, Next, Next and Create. You know have two Device Types defined:

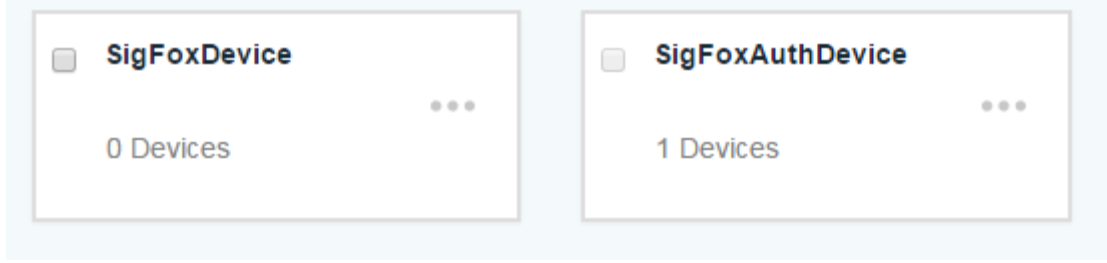

You don't need to create a device of this type, as they will later be auto registered through the Gateway we create in the Next activity.

#### 4. WIoTP: Create the Gateway type and a Gateway

We will now create the gateway type for the gateway.

4.1. Select Devices:

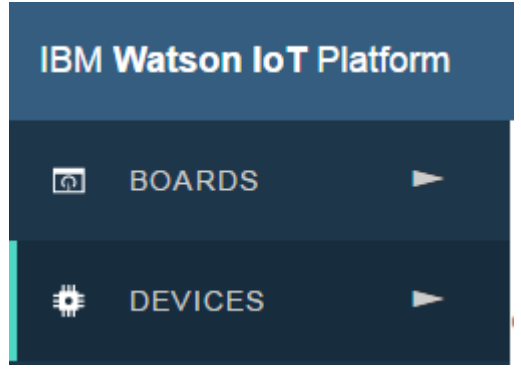

4.2. Select Device Types

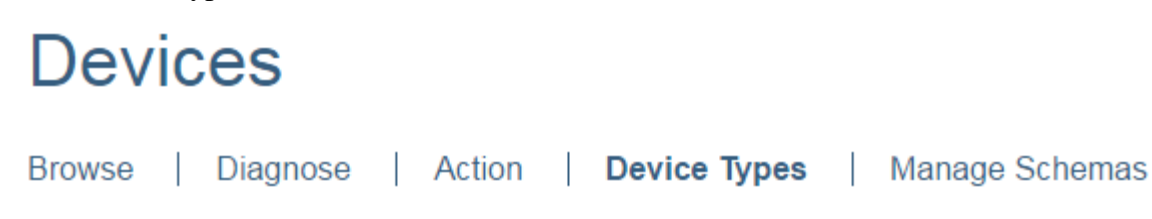

4.3. Create a new Device Type, press +Create Type in the upper right corner:

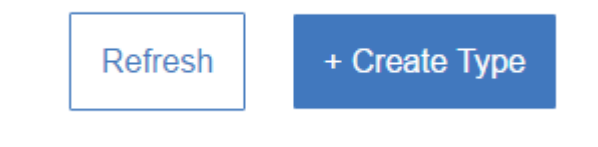

4.4. This time Click on Create gateway type:

| Create Device Type  |  |
|---------------------|--|
| Create Type         |  |
| Create device type  |  |
| Create gateway type |  |
|                     |  |

4.5. Enter a descriptive name for the gateway type, e.g. SigFoxGW – and a good description:

| Create Gateway Type                                         |                                                                               |
|-------------------------------------------------------------|-------------------------------------------------------------------------------|
| General Information                                         | 0                                                                             |
| Name                                                        | SigFoxGW                                                                      |
| The device type name is used to ident suitable for API use. | ify the device type uniquely, using a restricted set of characters to make it |
| Description                                                 | Gateway for the SigFox Backend                                                |
| The device type description can be use                      | ed for a more descriptive way of identifying the device type.                 |

4.6. Press Next, Next, Next and Create. You know have two Device Types and a Gateway Type defined:

| Alphabetical 🍦 | Creation Date 🍦 |                  |
|----------------|-----------------|------------------|
| SigFoxGW       | SigFoxDevice    | SigFoxAuthDevice |
| 0 Devices      | 0 Devices       | 1 Devices        |
|                |                 |                  |

4.7. It is now time to create the Gateway. Go to the Browse tab:

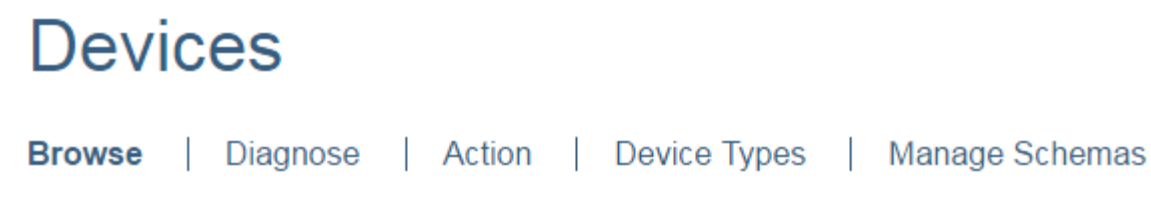

4.8. Then press +Add Device:

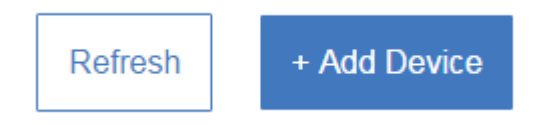

4.9. Select SigFoxGW at the small widget in the right side and click Next in the lower right corner:

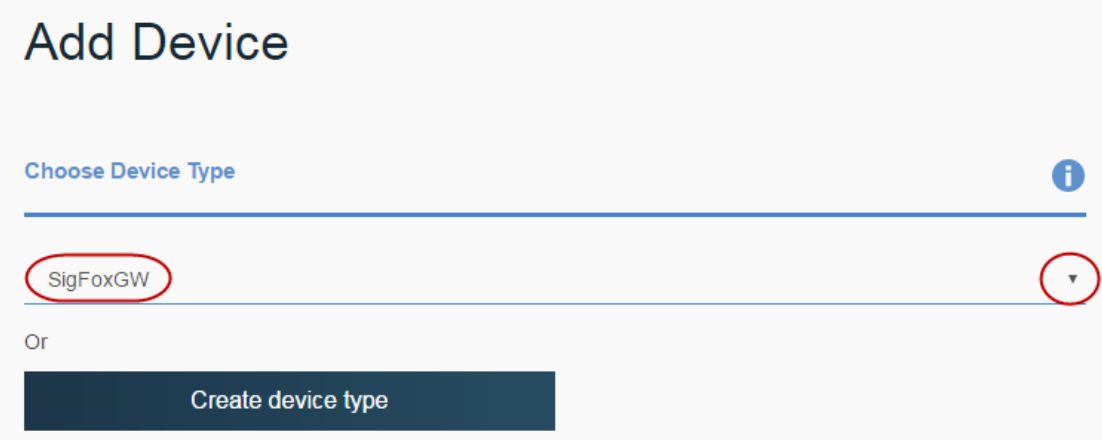

4.10. Give it a name, e.g. SigFoxGW1 and press Next, Next, leave the Token field empty and press Next and Add. **Please write down the information**:

| Organization ID       |                    |
|-----------------------|--------------------|
| Device Type           | SigFoxGW           |
| Device ID             | SigFoxGW1          |
| Authentication Method | token              |
| Authentication Token  | ckzPgh3kPVPzUbU-HY |
|                       |                    |

#### 4.11. You have now created two devices:

|                  | Device ID 🝦 | Device Type 💠    | Class ID |
|------------------|-------------|------------------|----------|
| Results 1-2 of 2 |             |                  |          |
|                  | AuthDevice  | SigFoxAuthDevice | Device   |
|                  | SigFoxGW1   | SigFoxGW         | Gateway  |
|                  |             |                  |          |

This concludes the creation of device types, gateway type and the device and gateway.

## 5. Sigfox: Create the backend callback functionality

Now it's time to establish the integration between the Sigfox backend and your WIoTP application in Bluemix.

5.1. Go to the Sigfox Backend, where you login with your credentials and go to the Device Type tab:

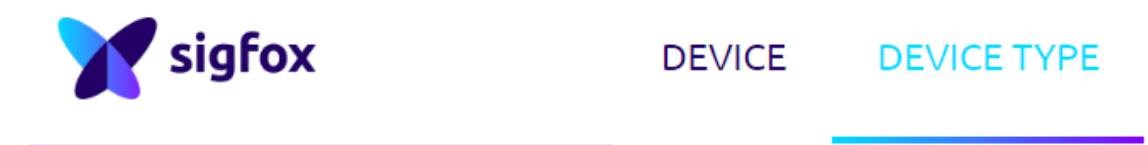

5.2. Select the Device Type you want to connect to the WIoTP. In this case I have a device type created to handle some Sens'it devices:

| Description             | Display type | Group       | Keep alive | Name       |   |
|-------------------------|--------------|-------------|------------|------------|---|
|                         |              |             | ·····      |            | • |
| Sensit 2.0 Demo devices | Test         | IBM Denmark | N/A        | Sensit 2.0 |   |

5.3. Go to the Callbacks section:

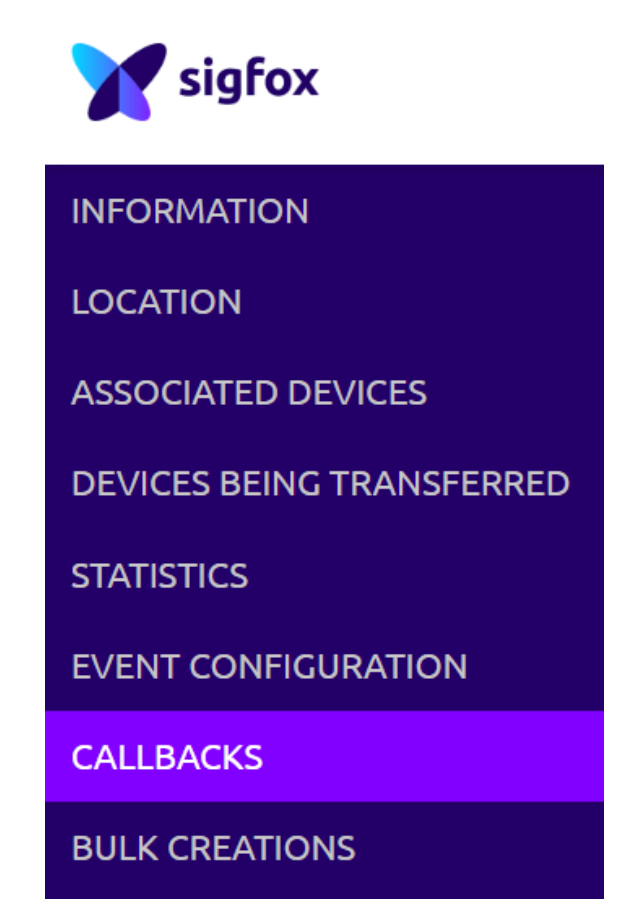

5.4. Click on "New" in upper right corner, select "Custom callback". Leave "Type" as "DATA UPLINK", and "Channel" as "URL". Select "POST" as "Use HTTP Method" – and "application/json" as "Content type":

| Use HTTP Method | POST V            |                                 |
|-----------------|-------------------|---------------------------------|
| Send SNI        | Server Name India | cation) for SSL/TLS connections |
| Headers         | header            | value                           |
| Content type    | application/json  |                                 |

5.5. Open a terminal and execute Python with the following commands (replace all \$variable with your context):

>>> import base64

>>> base64.b64encode("use-token-auth:" + \$(your device Authentication Token defined in 2.11))

the output is your basic authentification key - in our case: >>> base64.b64encode("use-token-auth:" + "AuthToken") – which returned 'dG9rZW46QXV0aFRva2Vu'

In Windows you would use CMD and the steps would look like this:

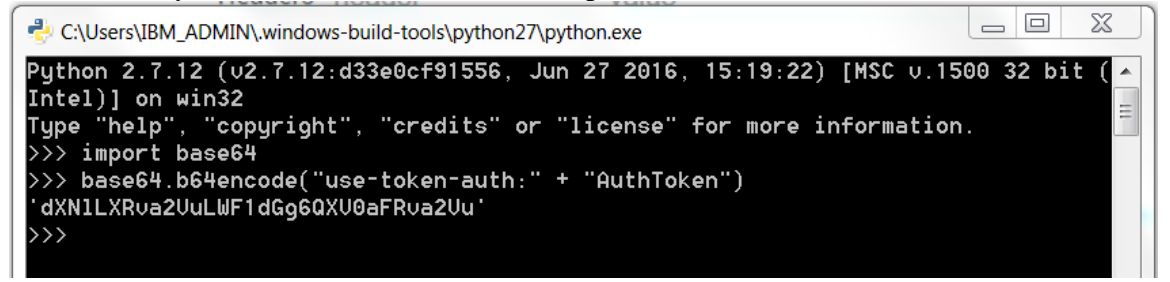

#### 5.6. Change the Headers:

- header = "Authorization"
- value = "Basic dXNlLXRva2VuLWF1dGg6QXV0aFRva2Vu"

| Use HTTP Method | POST V                                           |                                        |   |
|-----------------|--------------------------------------------------|----------------------------------------|---|
| Send SNI        | (Server Name Indication) for SSL/TLS connections |                                        |   |
| Headers         | Authorization                                    | Basic dXNILXRva2VuLWF1dGg6QXV0aFRva2Vu | 8 |
|                 | header                                           | value                                  |   |

- 5.7. The "Url pattern" needs to be defined as:
  - https://\$(IBM organisation).messaging.internetofthings.ibmcloud.com/api/v0002/device/types/\$( IBM device type)/devices/\$(IBM device ID)/events/\$(Topic)
  - in this example the organization is "ab1cd2" you should use your own organization: https://ab1cd2.messaging.internetofthings.ibmcloud.com/api/v0002/device/types/ SigFoxAuthDevice/devices/AuthDevice/events/status
- 5.8. Add the content to the Body in order to send over the parameters available + the device type, so I can use that in the Gateway:

```
{
"time" : "{time}",
"deviceType": "Sensit_2.0",
"device" : "{device}",
"duplicate" : "{duplicate}",
"snr" : "{snr}",
"rssi" : "{rssi}",
"avgSnr" : "{avgSnr}",
"station" : "{station}",
"lat" : "{lat}",
"lng" : "{lng}",
"seqNumber" : "{seqNumber}",
"data" : "{data}"
}
```

| Callbacks                |                                                                                                    |                                                                                                    |    |
|--------------------------|----------------------------------------------------------------------------------------------------|----------------------------------------------------------------------------------------------------|----|
| Туре                     | DATA 🔻 UPL                                                                                                    | INK 🔻                                                                                                    |    |
| Channel                  | URL V                                                                                                    |                                                                                                    |    |
| Send duplicate           |                                                                                                    |                                                                                                    |    |
| Custom payload<br>config |                                                                                                    |                                                                                                    | 8  |
|                          | URL syntax: <b>http://h</b><br>Available variables:<br>Custom variables:                                                  | nost/path?id={device}&time={time}&key1={var1}&key2={var2}<br>device, time, duplicate, snr, station, data, avgSnr, lat, lng, rssi, seqNumb | er |
| Url pattern              | https://                                                                                                    | aging.internetofthings.ibmcloud.com/api/v0002/device/types/SigFoxA                                                                        | 1  |
| Use HTTP Method          | POST V                                                                                                    |                                                                                                    |    |
| Send SNI                 | (Server Name In                                                                                                    | dication) for SSL/TLS connections                                                                                                    |    |
| Headers                  | Authorization                                                                                                    | Basic dXNILXRva2VuLWF1dGg6QXV0aFRva2Vu                                                                                                    | 8  |
|                          | header                                                                                                    | value                                                                                                    |    |
| Content type             | application/json                                                                                                    |                                                                                                    |    |
| Body                     | {<br>"time" : "{time}<br>"deviceType": "S<br>"device" : "{dev<br>"duplicate" : "{<br>"snr" : "{snr}",<br>"rssi" : "{rssi} | ",<br>Gensit_2.0",<br>/ice}",<br>duplicate}",                                                                                             |    |

5.9. Click OK

You have now created the link from the Sigfox backend towards your WIoTP application in Bluemix. The next step is to create the IoT Gateway in your WIoTP application in Bluemix.

#### 6. WIoTP: Create the IoT Gateway in Node-Red

We need to add a couple of nodes to the node library of the WIoTP application before jumping to creating the node-red code for the gateway.

6.1. Go to the Node-red editor of your application, e.g. http://sigfoxgw.eu-gb.mybluemix.net/red/#.

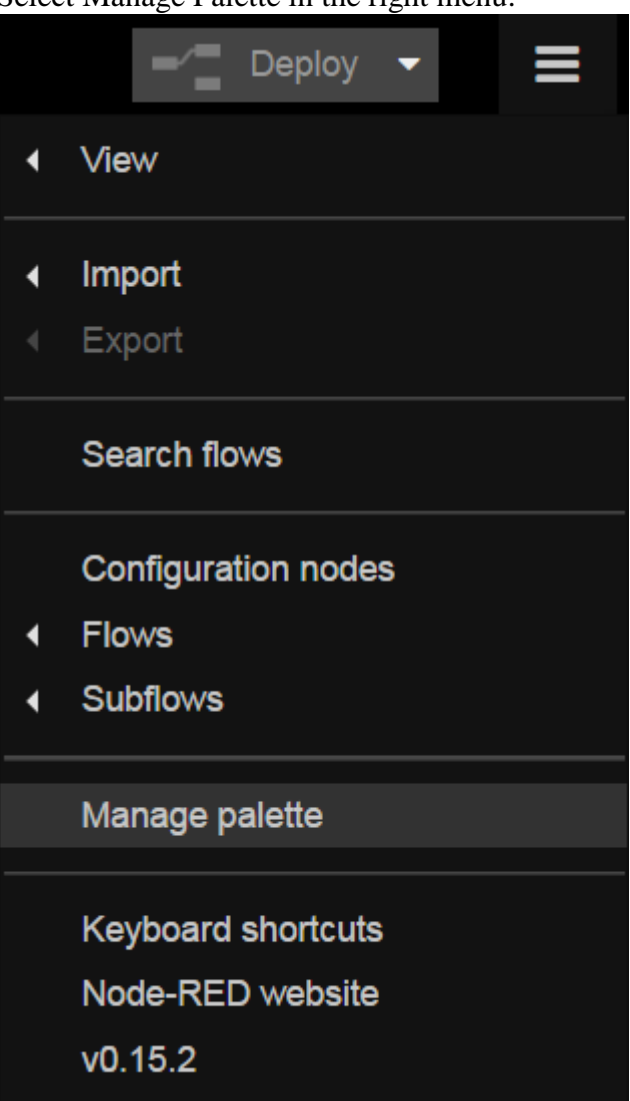

Select Manage Palette in the right menu:

# 6.2. Press the Install tab:

| Manage palette   |                    |
|------------------|--------------------|
|                  | Done               |
| Nodes            | Install            |
|                  | sort: a-z recent 2 |
| Q search modules | 740                |
|                  |                    |

6.3. Write "watson-iot" in the search field and then press "install" once the node-redcontrib-ibm-watson-iot library is found:

| Nodes                      | Install            |            |
|----------------------------|--------------------|------------|
|                            | sort: a-z          | recent 2   |
| Q watson-iot               |                    | 1 / 740 🗙  |
| ♥ node-red-contrib-ibm-wat | son-iot 🗷          | •          |
| Connect to IBM Watson Inte | rnet of Things Pla | aform as a |
| Device or Gateway          |                    | $\frown$   |
| 🔖 0.2.6 🏥 6 months ago     |                    | install    |

## 6.4. Wait until the nodes has been added:

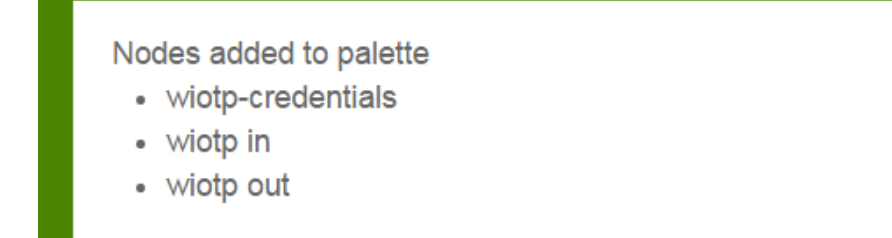

## 6.5. Press Done:

| Manage palette |         |      |
|----------------|---------|------|
|                |         | Done |
| Nodes          | Install |      |

6.6. Reload the web page and you will now see the *wiotp in* node under input and the *aiotp out* node under output:

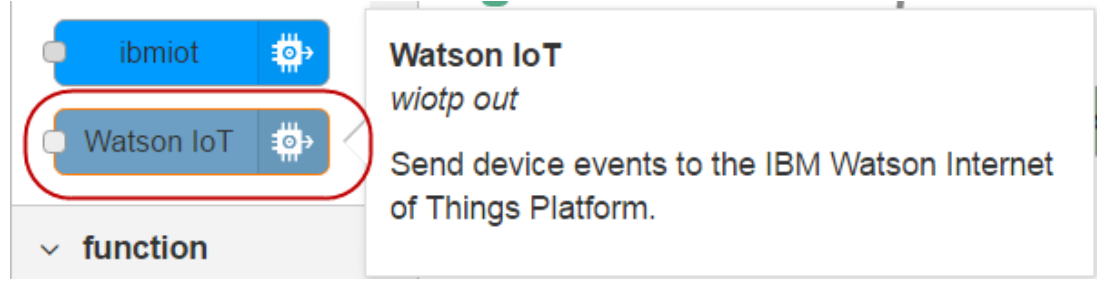

6.7. You are now ready to create some flows:

Remove the content of the existing Flow 1.

Rename Flow 1 to "Gateway".

Drag in an ibmiot node and double-click it to open its properties.

Change Authentication to Bluemix Service, and add AuthDevice to the Device Id as this is the device that will forward the data from the Sigfox backend and thereby send data from all the devices of the Sigfox Device Type as defined previously:

| Edit ibmiot in node |                     |  |  |  |
|---------------------|---------------------|--|--|--|
|                     | Cancel Done         |  |  |  |
| ✤ Authentication    | Bluemix Service •   |  |  |  |
| 🗱 Input Type        | Device Event        |  |  |  |
| 🖋 Device Type       | ✓ All or +          |  |  |  |
| 🋓 Device Id         | All or AuthDevice   |  |  |  |
| n Event             | ✓ All or +          |  |  |  |
| Format              | All or json         |  |  |  |
| 🛞 QoS               | 0 •                 |  |  |  |
| Name                | IBM IoT from SigFox |  |  |  |

6.8. Click Done and drag in a debug node and set that to Output: complete msg object: Edit debug node

| Luit de Nug lieu | •         |        |      |
|------------------|-----------|--------|------|
|                  |           | Cancel | Done |
| I≣ Output        |           |        |      |
| <b>&gt;\$</b> to | debug tab | •      |      |
| Name             | Name      |        |      |

6.9. Connect the two nodes and deploy the application:

| <b>*</b> | IBM IoT from SigFox | { | msg |  |
|----------|---------------------|---|-----|--|
| C        | onnected            |   |     |  |

6.10. Enable the debug node, select the Debug tab, and wait until a message is received. How long time you have to wait depends on how your sigfox device is configured. It could look like this:

iot-2/type/SigFoxAuthDevice/id/AuthDevice/evt/status/fmt/json : msg : Object

{ "topic": "iot-2/type/SigFoxAuthDevice/id/AuthDevice/evt/status/fmt/json", "payload": { "time": "1475841149", "deviceType": "Sensit\_2.0", "device": "1CB1A5", "duplicate": "false", "snr": "16.77", "rssi": "-26.00", "avgSnr": "113.09", "station": "347E", "lat": "56", "lng": "12", "seqNumber": "233", "data": "816a1a4d" }, "deviceId": "AuthDevice", "deviceType": "SigFoxAuthDevice", "eventType": "status", "format": "json", "\_msgid": "b6a90feb.4956f" } 6.11. We will now extract the needed information from this JSON package in order to submit a modified JSON package in MQTT format as the gateway we created previously.

Drag in a function node, give it a good Name, and add the following function code:

| msg.deviceType | <pre>= "SigFoxDevice";</pre> |
|----------------|------------------------------|
| msg.deviceId = | msg.payload.device;          |

return msg;

- so it looks like this:

| Edit function node |                                  |                                                                  |             |  |  |  |
|--------------------|----------------------------------|------------------------------------------------------------------|-------------|--|--|--|
|                    |                                  |                                                                  | Cancel Done |  |  |  |
| 🗣 Nan              | ne                               | Resend as Gateway                                                |             |  |  |  |
| 1<br>2<br>3<br>4   | msg.devi<br>msg.devi<br>return m | iceType = "SigFoxDevice";<br>iceId = msg.payload.device;<br>nsg; |             |  |  |  |

- 6.12. Press Done. Add a Watson IoT output node (the *wiotp out* node and not the *ibmiot* node) and configure it accordingly:
  - Connect as Gateway
  - Select Registered
  - click at the pencil to edit the wiotp-credentials:

| Connect as  | Gateway •                                 |   |  |
|-------------|-------------------------------------------|---|--|
|             | Quickstart <ul> <li>Registered</li> </ul> |   |  |
| Credentials | Add new wiotp-credentials                 | • |  |

• Enter the credentials data as you produced while creating the SigFoxGW1 gateway:

| Watson IoT > Edit wiotp-credentials node |           |        |        |  |  |
|------------------------------------------|-----------|--------|--------|--|--|
| Delete                                   |           | Cancel | Update |  |  |
| Organization                             |           |        |        |  |  |
| Device Type                              | SigFoxGW  |        |        |  |  |
| Device ID                                | SigFoxGW1 |        |        |  |  |
| Auth Token                               | ••••••    |        |        |  |  |
| Name                                     | SigFoxGW  |        |        |  |  |

• Click Update and then Done. You should now you see this:

| Connect as  | Gateway                                            |   |  |
|-------------|----------------------------------------------------|---|--|
|             | <ul> <li>Quickstart</li> <li>Registered</li> </ul> |   |  |
| Credentials | SigFoxGW                                           | ø |  |
| Device Type | e.g. sensor                                        |   |  |
| Device Id   | e.g. ab12cd231a21                                  |   |  |
| Event type  | event                                              |   |  |
| Format      | → json                                             |   |  |
| Name        |                                                    |   |  |

6.13. Now connect the dots, and deploy. Then you'll see this flow:

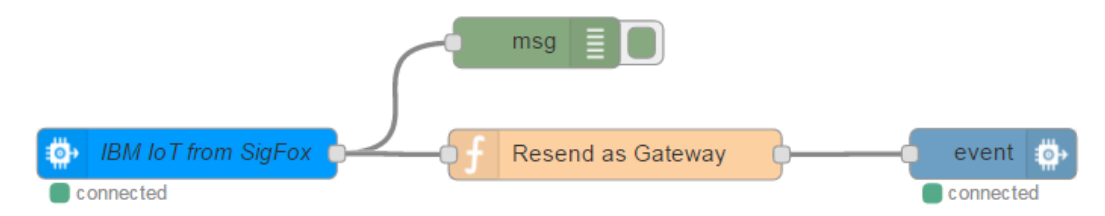

The gateway is now created and all incoming Sigfox device messages are received and published via MQTT as separate devices. An advantage of this approach is that new Sigfox devices that use the same Sigfox Device Type in the Sigfox backend will be auto registered in the Watson IoT Platform as individual devices – we'll look at that in the end of the next section.

## 7. WIoTP: Create the Node-Red flow for receiving the device data

We'll now create a very simple flow to demonstrate how the data is received in a normal WIoTP application, so we can see the how the JSON package looks like.

7.1. Open your node-red editor and create another flow which you call IoT Platform:

7.2. Drag an ibmiot input node into the flow.

- Change Authentication to Bluemix Service
- Deselect All after Device Type and write SigFoxDevice instead of the +

• Select All after Device Id:

| Edit ibmiot in node |              |                             |  |  |  |
|---------------------|--------------|-----------------------------|--|--|--|
|                     |              | Cancel Done                 |  |  |  |
| The Authentication  | Bluemi       | x Service •                 |  |  |  |
| 📽 Input Type        | Device Event |                             |  |  |  |
| 🖋 Device Type       | 🛛 All or     | SigFoxDevice                |  |  |  |
| 🌡 Device Id         |              | device id e.g. ab12cd231a21 |  |  |  |
| n Event             |              | +                           |  |  |  |
| Format              | All or       | json                        |  |  |  |
| 🛞 QoS               | 0            | •                           |  |  |  |
| Name                | IBM IoT      |                             |  |  |  |

7.3. Add a debug node to the flow and set its output to show complete msg object. Connect the two nodes and Deploy:

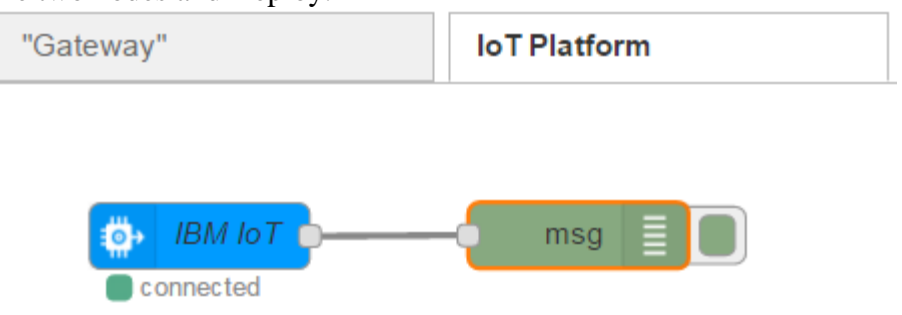

- 7.4. Now wait until a new message is received and then compare the two debug messages.
  - The first one is the message received from the Sigfox backend, where the deviceId and deviceType is generic for all incoming messages:

iot-2/type/SigFoxAuthDevice/id/AuthDevice/evt/status/fmt/json : msg : Object

{ "topic": "iot-2/type/SigFoxAuthDevice/id/AuthDevice/evt/status/fmt/json", "payload": { "time": "1475938952", "deviceType": "Sensit\_2.0", "device": "1CB1A5", "duplicate": "false", "snr": "16.75", "rssi": "-27.00", "avgSnr": "99.68", "station": "347E", "lat": "56", "lng": "12", "seqNumber": "396", "data": "8169084b" }, "deviceId": "AuthDevice", "deviceType": "SigFoxAuthDevice", "eventType": "status", "format": "json", "\_msgid": "e8b5ae9b.174a5" }

• Secondly the message received in the IoT Platform flow from the "Gateway", where the message now comply with the MQTT standard and the deviceId and deviceType is from the individual device:

iot-2/type/SigFoxDevice/id/1CB1A5/evt/event/fmt/json : msg : Object

{ "topic": "iot-2/type/SigFoxDevice/id/1CB1A5/evt/event/fmt/json", "payload": { "d":
 { "time": "1475938952", "deviceType": "Sensit\_2.0", "device": "1CB1A5",
 "duplicate": "false", "snr": "16.75", "rssi": "-27.00", "avgSnr": "99.68", "station":
 "347E", "lat": "56", "lng": "12", "seqNumber": "396", "data": "8169084b" } },
 "deviceId": "1CB1A5", "deviceType": "SigFoxDevice", "eventType": "event",
 "format": "json", "\_msgid": "a4db292f.5b24d8" }

## Optional:

Connect 2 additional sensors of the same type to the Sigfox backend. Data started to flow into the Watson IoT Platform and the new devices was auto registered. Go to the Watson IoT Platform and browse the devices:

|         |          | Device ID 👙 | Device Type 👙    | Class ID 🝦 | Added By               | Ī     | 0, |  |
|---------|----------|-------------|------------------|------------|------------------------|-------|----|--|
| Results | 1-5 of 5 |             |                  |            |                        |       |    |  |
|         | æ        | 1CB22B      | SigFoxDevice     | Device     | g: SigFoxGW:SigFo      | oxGW1 |    |  |
|         | ы.       | SigFoxGW1   | SigFoxGW         | Gateway    | jan.ekstrom@dk.ibm.com |       |    |  |
|         | ▲        | AuthDevice  | SigFoxAuthDevice | Device     | jan.ekstrom@dk.ibm.com |       |    |  |
|         | Ŧ        | 1CB1A5      | SigFoxDevice     | Device     | g: SigFoxGW:SigFo      | oxGW1 |    |  |
|         | Ŧ        | 1CB10D      | SigFoxDevice     | Device     | g:                     | oxGW1 |    |  |

NB. the icons in front of the devices depict its state:

| Connected SigFoxGW1 | This device connects through a gateway | AuthDevice Disconnected |
|---------------------|----------------------------------------|-------------------------|
|---------------------|----------------------------------------|-------------------------|

The AuthDevice is not connected since it doesn't utilize MQTT but is only used for authenticate the callbacks.